# **2FA Guidebook**

Microsoft Authenticator Guidebook

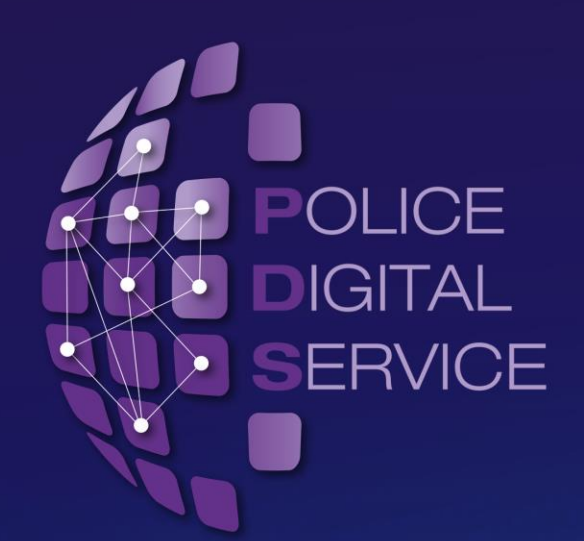

Updated Q2 2024 | Kenneth Alina – Technical Support Officer

♀ 33 Queen Street, London EC4R 1AP 🖬 +44(0) 7393 755 590 🔗 www.pds.police.uk 🖞 Company No: 08113293 🛛 🗠 enquiries@ict.police.uk 🔰 @PoliceDigital

# 2FA – Ensuring Security, Protection and Safety of Company Data & Assets

2FA is a National Policing Information Risk Management Policy requirement for Official-Sensitive material. This ensures that the right security controls are placed on this sort of content.

2FA covers your account with an extra layer level of security and decreasing your susceptibility to an attack from a hacker.

Police Digital Service expects the highest standard of security with the Knowledge Hub. Ensuring all users are authorised to access its features and are whom they say they are.

2FA is mandatory for the following groups and without an active 2FA, access will be restricted to Knowledge Hub Groups:

- Group Facilitators
- Non-whitelisted Users; and
- Whitelisted Users who are members of any Official-Sensitive Groups

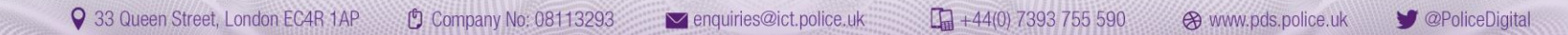

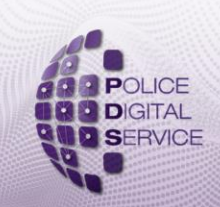

# Installing & Setting up Your 2FA

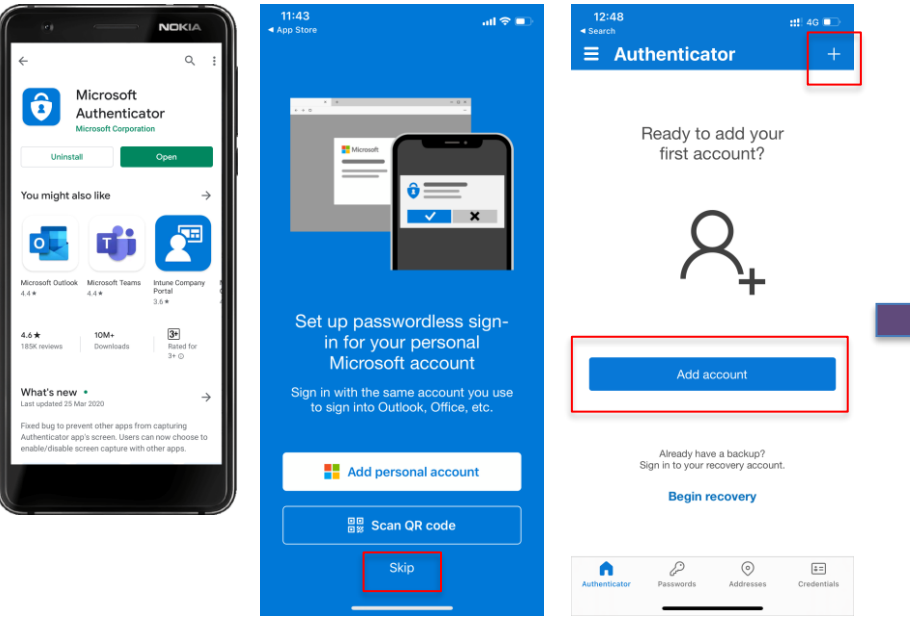

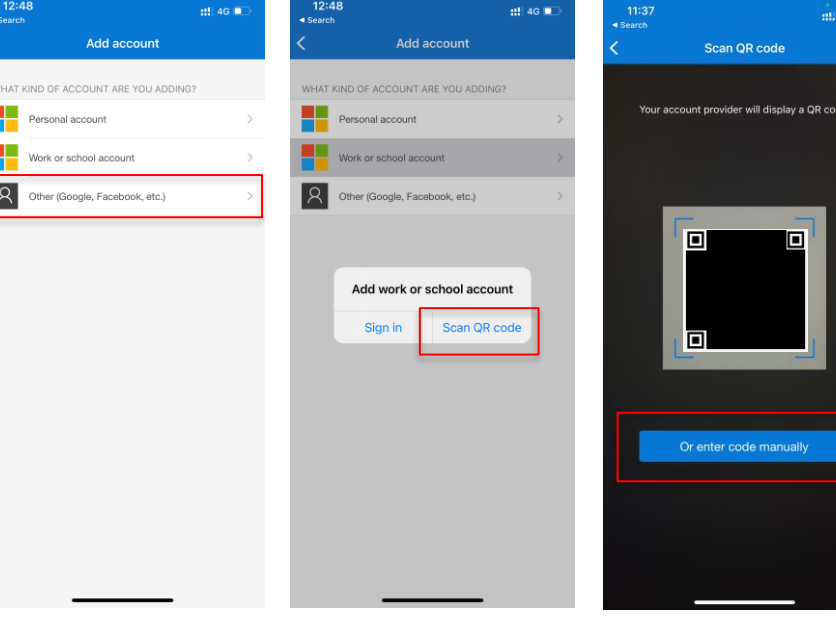

## Step 1:

After opening your app Click **SKIP** and select **ADD ACCOUNT.** Accounts are optional and are not required to complete the set up or to use the app functions itself.

### Step 2:

Select Other (Google, Facebook, etc.) and select enter code manually. You'll then be required to enter an Account name and Secret Key.

## Step 3:

111 4G

The **Account name** can be set to your liking and the **Secret Key** will be the one provided by the login page or via Support email.

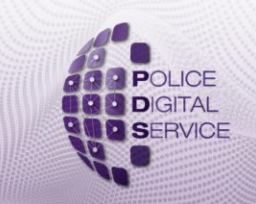

\* 🕄 💎 🖌 🔒 6:1

8 Evernote

Facebook

225 937 @

683 232 🐵

937 233 🐵

277 918 💿

879 264 🐵

💡 33 Queen Street, London EC4R 1AP 🖞 Company No: 08113293 🛛 🔤 enquiries@ict.police.uk

+44(0) 7393 755 590

⊗ www.pds.police.uk y @PoliceDigital

# **Using 2FA**

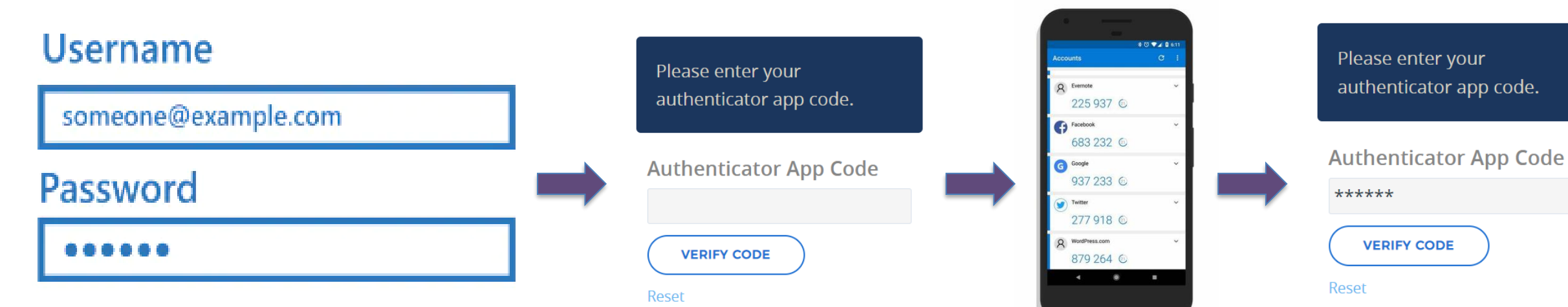

#### Step 1:

Now that you're set up, enter your login details and log in.

## Step 2:

You'll be prompted with a pop-up requesting for a code, take your device and swiftly enter the timed codes into the box. **Step 3:** Click verify code to gain access.

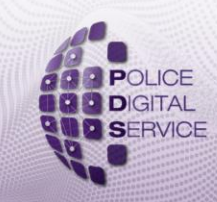

♀ 33 Queen Street, London EC4R 1AP

🖞 Company No: 08113293 🛛 🔤 enquiries@ict.police.uk

+44(0) 7393 755 590

🛞 www.pds.police.uk 🔰 @PoliceDigital

## **2FA Reset**

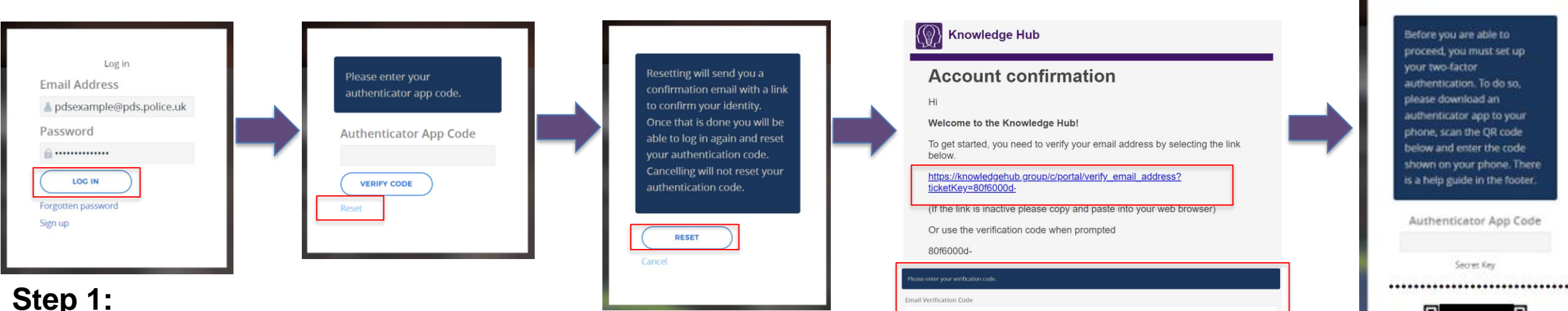

#### Step 2:

Once you open the email and click the link, a

new page will appear which should automatically be filled with the code, otherwise use the provided verification code in the email to fill the box and select Verify.

You'll then return to the log-in page where you will finally complete the last step of entering your authenticator code and you'll be all set.

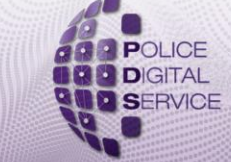

VERIFY CODE

33 Queen Street, London EC4R 1AP Company No: 08113293 enquiries@ict.police.uk +44(0) 7393 755 590 & www.pds.police.uk 9 @PoliceDigital

Log-in to your account and select **Reset**.

once you agree with this message select

**Reset** once more and a link will be sent to

You will be prompted with a message,

your registered Knowledge Hub email.

To find this link, navigate to your search

bar and type "Knowledge Hub" and the

link failing to appear in your inbox.

email will pop-up, a **common** issue is this

## Is it Mandatory for the Knowledge Hub?

2FA is mandatory for the following groups of users
Non-whitelisted (Users not on our <u>Whitelisted Domains</u>)
Those who are invited/request to join an Official-Sensitive group
Facilitators (of any group type)
You change your email form whitelisted to non-whitelisted

A method of discovering if your account must have 2FA active would be through visiting your "**Two-Factor Authentication**" page and hovering your mouse over the toggle button for the Authenticator App, you'll then see a "**general prohibition sign**" or informally the "**no**" icon which means that 2FA is mandatory on your account and cannot be removed until or unless you no longer fall into one of the four categories above.

If on the other hand, your account does not fall into one of the four categories, you will see that no "general prohibition" / "no" icon will appear which means you are able to switch it off manually and have no 2FA authentication at your point of login

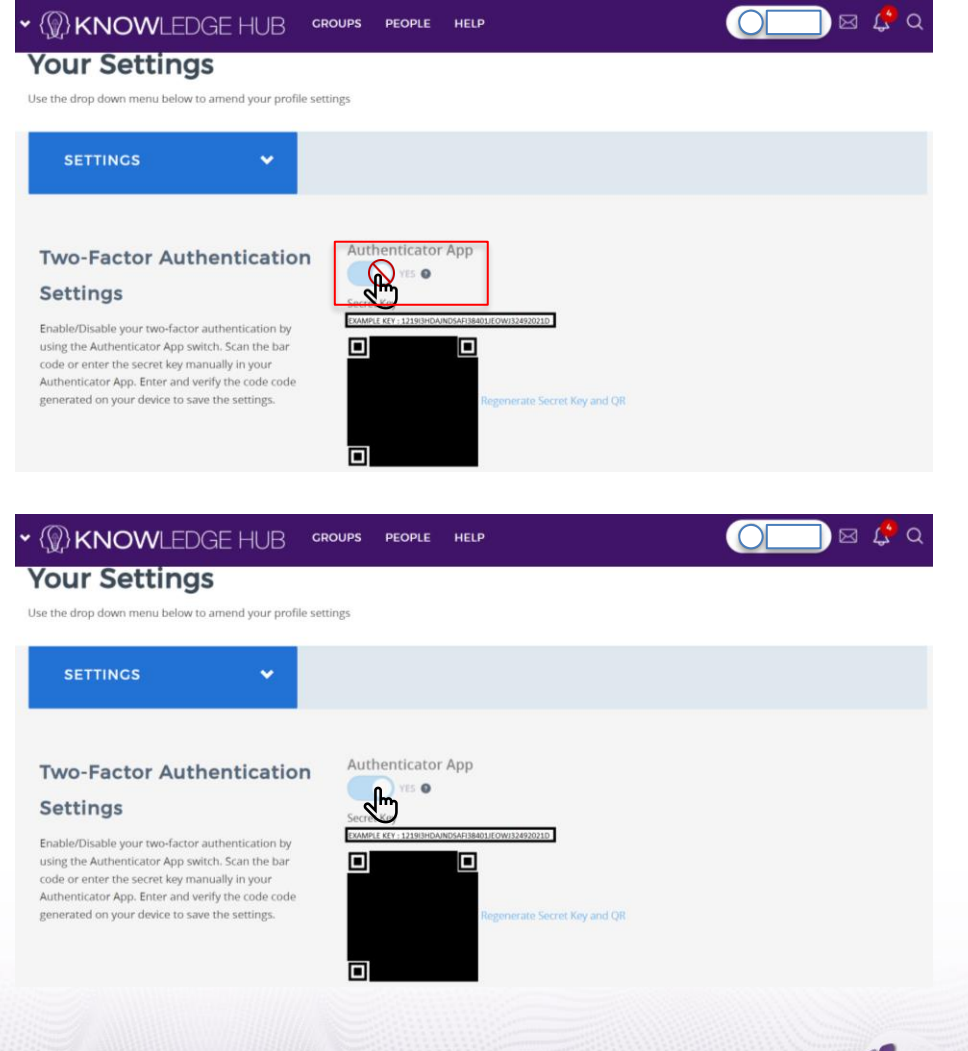

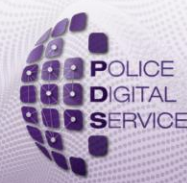

## **Activating Your Knowledge Hub 2FA**

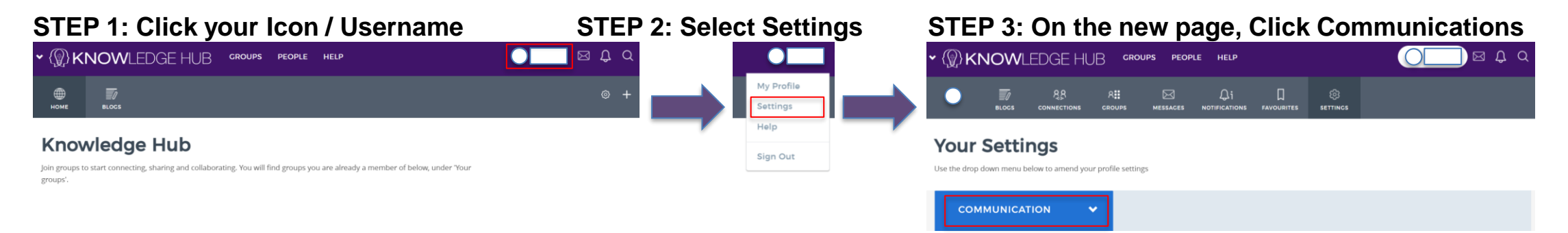

OTED C

#### **STEP 4: Select Two Factor Authentication**

| ► {\$} KNOWLEDGE H                                        | IUB cr                    | OUPS PEOPLE HELP                                                                                        | 0 🗆 🖂 🗘 🗸 🗸   |
|-----------------------------------------------------------|---------------------------|----------------------------------------------------------------------------------------------------|---------------|
| Your Settings                                             |                           |                                                                                                    |               |
| Use the drop down menu below to amend y<br>User Settings  | your profile sett         | ings                                                                                                    | ł             |
| Communications<br>Notifications<br>Group notifications    |                           |                                                                                                    |               |
| Settings<br>Display Settings<br>Email Address<br>Password | ests<br>to your<br>sbsite | Blogs<br>Receive a notification when someone:<br>Adds a new blog entry in a blog you are subscribed to. | Email Website |
| Privacy<br>Delete Account<br>Two-Factor Authentication    | ]                         | Updates a blog entry you are subscribed to.                                                             | YES YES       |

| Your Settings                                                                                     |                                                                  |  |
|---------------------------------------------------------------------------------------------------|------------------------------------------------------------------|--|
| Ise the drop down menu below to amend your profile s                                              | ettings                                                          |  |
| SETTINGS 🗸                                                                                        |                                                                  |  |
| Freehold Backborn (1997) Carr                                                                     |                                                                  |  |
|                                                                                                   | Authenticator App                                                |  |
| Settings                                                                                          | YES 🛛                                                            |  |
| Enable/Disable your two-factor authentication by                                                  | Sectet Key<br>Example key ; 121913hdajindsafi38401jeowi32492021d |  |
| using the Authenticator App switch. Scan the bar<br>code or enter the secret key manually in your |                                                                  |  |
| Authenticator App. Enter and verify the code code generated on your device to save the settings.  | Regenerate Secret Key and QR                                     |  |
|                                                                                                   |                                                                  |  |
|                                                                                                   |                                                                  |  |

athration and Kars Datalla

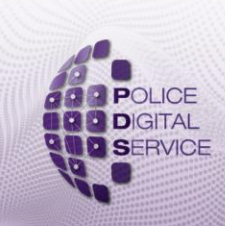

💡 33 Queen Street, London EC4R 1AP 🖞 Company No: 08113293 🛛 🔤 enquiries@ict.police.uk

□ +44(0) 7393 755 590 ↔ ww